## 校园卡支付宝充值功能使用说明

为提升我校智慧校园聚合支付应用体验,凡已注册开通支付宝的 我校校园卡用户,均可登陆支付宝客户端,随时随地、安全便捷地完 成一卡通充值。具体流程如下:

1、在手机支付宝 app 界面搜索"校园一卡通",进入"校园一卡 通"服务,点击"立即充值"。

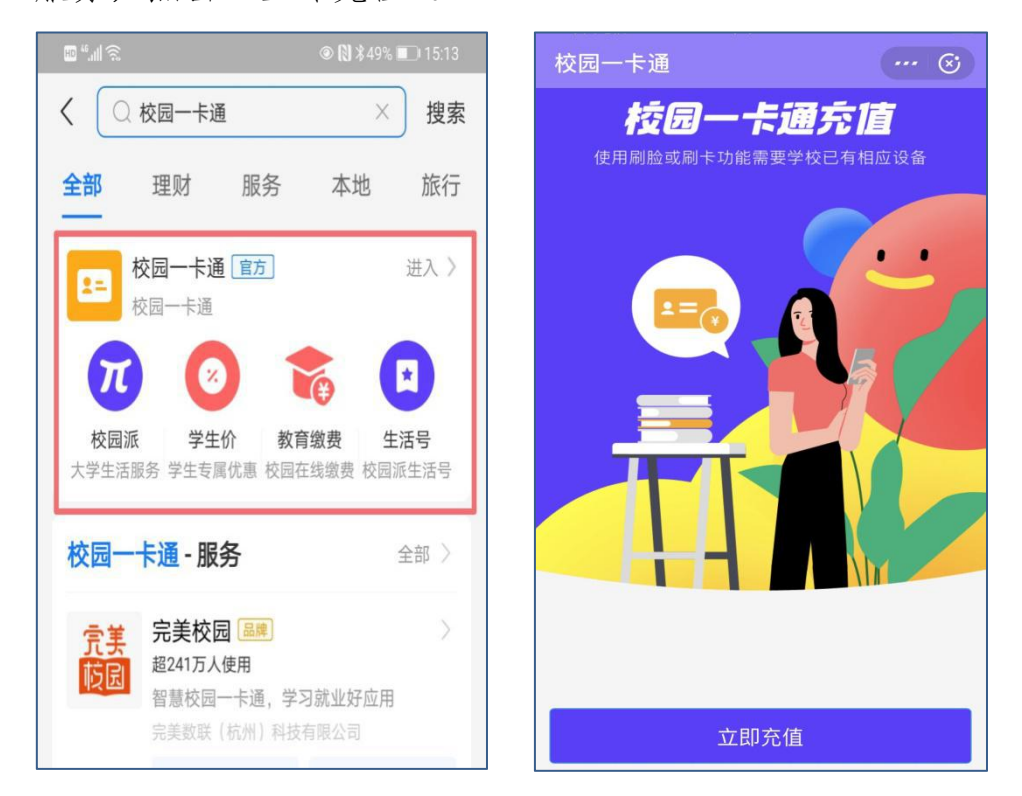

2、选择城市"恩施",选择学校"湖北民族大学"。

| 10 °.11 🙃      | © (1) ¥4 | 18% 🔲 1 | 15:24     |  |
|----------------|----------|---------|-----------|--|
| く 选择学校         | 00       | ••• ]   | $\otimes$ |  |
| Q 输入学校名查询      |          |         |           |  |
| 当前城市(点击可选其它城市) |          |         |           |  |
| 恩施             |          |         |           |  |
| 恩施市硒都民族实验小学    |          |         |           |  |
| 湖北民族大学         |          |         |           |  |
| 湖北民族学院科技学院     |          |         |           |  |
|                |          |         |           |  |

3、绑定校园身份信息,点击"同意协议并验证",在【学号】处 请输入"统一认证账号或身份证号",【密码】处请输入"统一认证密 码或校园卡密码"(如校园卡密码是默认密码"1111",则会认证失败, 请到各食堂自助圈存机或学生事务服务中心校园卡服务窗口修改)。

|                                               | ··· 🛞    | ⋒ 信息校验<br><b>获得</b> 考 | ⓒ<br>€属服务特权 |  |
|-----------------------------------------------|----------|-----------------------|-------------|--|
| 获得专属                                          | 服务特权     |                       |             |  |
|                                               |          | 姓名                    | **芳         |  |
| 姓名                                            | **芳      | 证件号码                  | 3****X      |  |
| 证件号码                                          | 2*****   | 学校                    | 湖北民族大学 >    |  |
|                                               |          | 学号                    | 请输入学号       |  |
| 学校                                            | 湖北民族大学 > | 密码                    | 请输入一卡通密码    |  |
| 查看《校园身份验证服务协议》                 查看《校园身份验证服务协议》 |          |                       |             |  |
| 同意协                                           | 议并验证     | 同意协议并验证               |             |  |

4、绑定成功后,即可进行校园卡充值。输入充值金额(默认100 元),点击"充值",在付款详情中选择【付款方式】后,点击【确认 付款】即可。

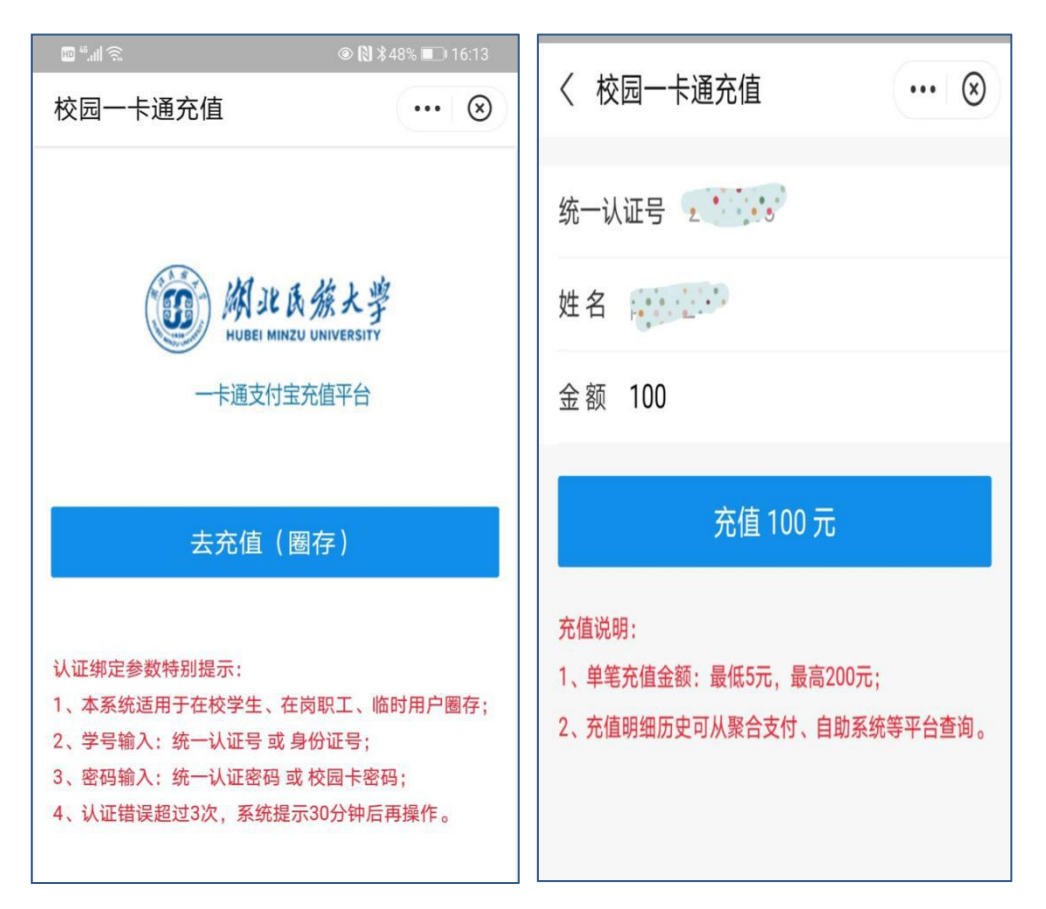

5、充值成功后,可在"湖北民大聚合支付"微信小程序或自助 圈存机上查询余额。

如有疑问,可咨询信息建设与管理处中心校园卡服务科,联系电话:0718-8437758。

信息化建设与管理中心

2020年11月24日